# Log into idocmarket.com

On the Welcome page Click Login on the BLACK BAR on the top right of screen

| An update is schedu | IDOC Market Home Counties FAQ Abo<br>aled for iDoc Market on Tuesday, 4/9/2024 at 2:00 PM MDT. If yc                                                                                                    | ut<br>ou are logged in at that time, you may experience a brief rese<br>inconvenience.                                                                                                    | Login<br>et where you have to re-enter your creder . Is to resume work. W / pologize for any |
|---------------------|----------------------------------------------------------------------------------------------------|----------------------------------------------------------------------------------------------------|----------------------------------------------------------------------------------------------|
|                     | Welcome to the Document Marketplace! This site will access and print images for recorded documents. Fin counties you would like to subscribe to. We offer both depending on your needs. You can then perform unlim track of your prints and charge your credit card accord. | empower you to log in to the participating counties in or<br>st, register with us (it's free!). Then, choose which county<br>i short-term Day Passes and longer term subscriptions,<br>nited searches for the duration of your subscription. We'l<br>dingly. We hope you enjoy your experience! | rder to<br>or<br>II keep<br>Wer<br>Wer<br>Wer<br>Wer<br>Wer<br>Wer<br>Wer<br>Wer             |
|                     | Search<br>Quickly find the document you're looking for with powerful<br>search tools. See basic document details in the results to<br>help narrow down the list.                                                                                                    | View<br>Once you've found the document you want, click View to<br>see the recorded document information.                                                                                                    | Print the entire document, or choose which pages you'd like.                                 |
|                     | Electronic Certified Copies<br>Now Available!<br>Request electronic certified copies which are delivered in<br>minutes electronically from participating counties. Look for<br>the icon above for counties that are offering this service.                                  | Document Alerts $\Theta$<br>Protect yourself from fraudulent activity and be notified.<br>Look for the shield loon for counties that are offering this<br>service. Click on the shield to get started!                                                                                          |                                                                                              |
|                     | Site Terms<br>© Tyler Technologies, Inc. 2012 - 2024                                                                                                    | County Interest Survey                                                                                                    | Tyler Technologies Privacy Policy<br>Version 2024.1.0.0                                      |

Where it says First Time Here? Click the link that says Click here to register for IDoc Market

| IDoc Market Hol          | ne Counties FAQ About                        |                      |                                      | Login                                 |
|--------------------------|----------------------------------------------|----------------------|--------------------------------------|---------------------------------------|
| If you are not receiving | g emails from iDoc Market, check your SPAM o | r JUNK folders. Plea | se add emails from idocmarket@tylert | ech.com to your approved sender list. |
| Login or F               | Register                                     |                      |                                      |                                       |
| Already have an ac       | count?                                       | Fi                   | rst time here?                       |                                       |
| Email<br>Password        | Password is required Forgot Password?        | Cli                  | ck here to register for iDoc Market  |                                       |
|                          | Login Clear                                  |                      |                                      |                                       |
| TID Login                |                                              |                      |                                      |                                       |

Enter the email you want the notifications sent to - it will send you a confirmation email. Follow the instructions in the email to set up an account

| ngister Clear          |                              |
|------------------------|------------------------------|
| egister Clear          |                              |
|                        |                              |
|                        |                              |
|                        |                              |
| County Interest Survey | Tyler Technologies Privacy P |
|                        | 2024 County Interest Survey  |

Once your account is set up, log in then click the Document Alerts link.

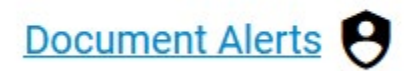

## Click Bosque, Tx in the Add Alert box

### Manage your account for Tabatha

tabferguson@sbcglobal.net

### **Document Alerts**

#### Document Alert Instructions

Document alerts will notify you via email when a document is filed and a match is found for a created alert. To create alerts, select one or more of the counties offering this service. Next, choose the Grantor, Grantee, or Parcel number from the field dropdown and enter your information exactly as you want it to be searched. You can add multiple names or parcel numbers, up to 5 criteria per alert. Choose Save when all values are entered, and your information will appear under Existing Alerts. You can edit or remove your alerts at any time by clicking on the icons next to a saved alert. Document Alerts are not historical and will only be sent for documents field after the alert is saved.

#### Helpful Hints

- The more criteria you add per alert can help to prevent false positives.
- It may be necessary to create separate alerts for different names and/or properties
- The results will be referred per alert.

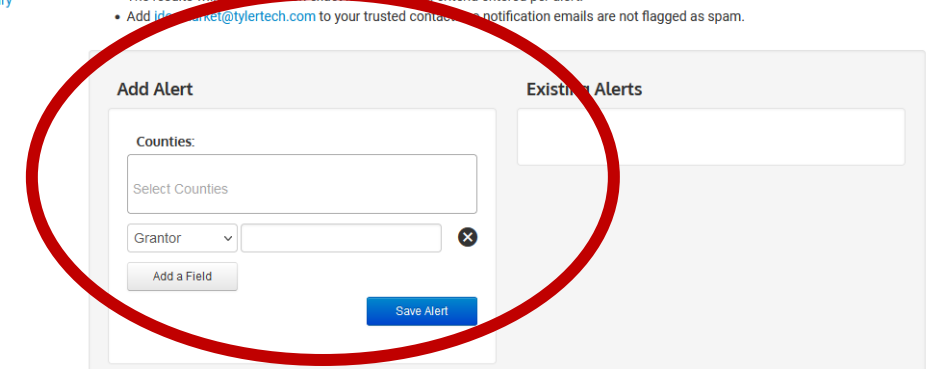

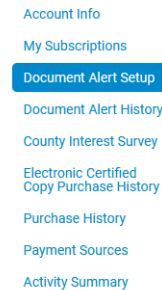

Terms of Use

To receive notification as a <u>Grantor</u> Select the Grantor in the dropdown box and enter the name you want to be alerted on.

Example of how to set up a name – Presley Elvis Aaron (Last name/First name/Middle Name)

## DO NOT USE ANY KIND OF PUNCTUATION

To receive notifications as a <u>Grantee</u> Select the Grantee in the dropdown box and enter the name you want to be alerted on.

Example of how to set up a name – Presley Elvis Aaron (Last name/First name/Middle Name)

**DO NOT USE ANY KIND OF PUNCTUATION** 

Make sure you have Bosque County selected in the counties box when you are setting up the Grantor/Grantee names.